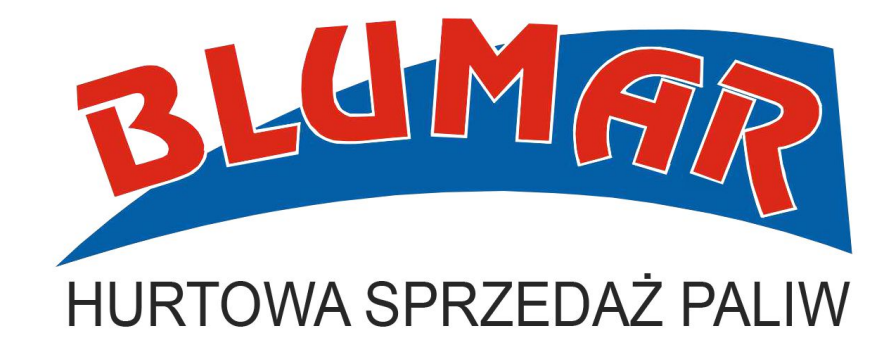

### INSTRUKCJA ZAMKNIĘCIA ZGŁOSZENIA SENT

### ZGŁOSZENIE SENT NALEŻY ZAMKNĄĆ DO 24 H PO DOSTAWIE !

Aby zamknąć zgłoszenie SENT przygotuj dokument WZ oraz wydruk z licznika autocysterny, który kierowca przekazał Ci przy dostawie .

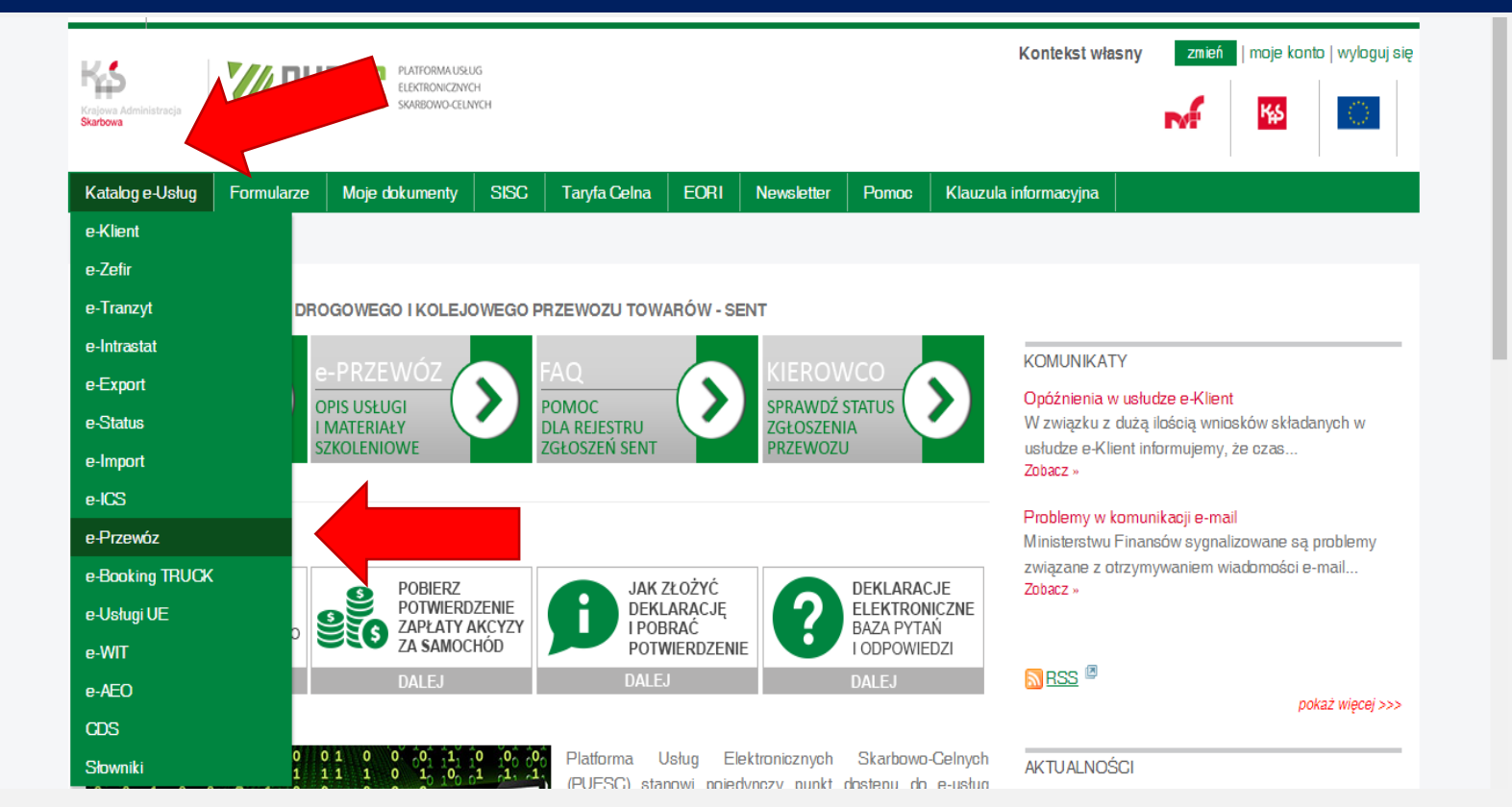

- a) Zaloguj się na swoje konto na stronie <u>www.puesc.gov.pl</u>
- b) Wybierz Katalog e-Usług
- c) Wybierz e-Przewóz

### ← → C 🏻 https://puesc.gov.pl/web/puesc/e-przewoz

### zgioszen acivit.

Ustawa z dnia 9 marca 2017 r. o systemie monitorowania drogowego i kolejowego przewozu towarów (Dz. U. z 2018 r. poz. 2332, z późn. zm.) nakłada na podmioty przewożące tzw. towary "wrażliwe" na i przez terytorium Rzeczypospolitej Polskiej, obowiązek dokonania zgłoszenia takiego przewozu do elektronicznego rejestru oraz jego uzupełniania i aktualizacji.

Usługa "e-Przewóz" umożliwia Klientom Krajowej Administracji Skarbowej, tj. podmiotom wysyłającym, podmiotom odbierającym, przewoźnikom i kierującym środkami transportu, realizację tych obowiązków.

Usługa jest świadczona z wykorzystaniem, m.in. systemu ECIP/SEAP PL.

Aby umożliwić podmiotom korzystanie z rejestru zgłoszeń SENT, w sekcji **Przydatne Linki** zamieszczono Specyfikacje Techniczne dla Systemów Zewnętrznych.

- Specyfikacja techniczna usługi SENT-GEO.zip
- Specyfikacja Techniczna Komunikatow Systemu SENT\_2\_wersja\_20190228.zip
- Transformaty2019-04-16.zip
- Specyfikacja Techniczna Interfejsow Komunikacyjnych do systemu SENT.zip

Aktualna dokumentacja systemu ECIP/SEAP dostępna jest na podstronie systemu (Systemy SISC / ECIP /SEAP) w sekcji Przydatne Linki.

### Uwagi i pytania

Podstawowym kanałem komunikacyjnym dla potencjalnych klientów zewnętrznych jest Portal Help Desk SISC wymagający założenia konta na stronie PUESC, kolejnym kontakt e-mail umożliwiający wysłanie wiadomości na adres helpdeskeclo@mf.gov.pl, a ostatecznym kontakt telefoniczny: +48 33 483 20 55.

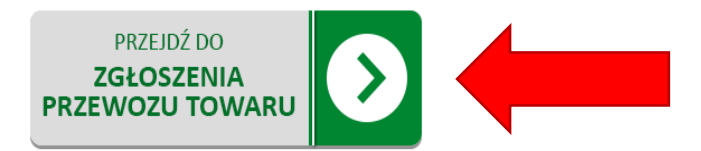

☆ 📕 \varTheta :

#### UZYSKANIA ZAAWANSOWANEGO POZIÓMU DOSTĘPU DO PUESC KOMUNIKAT O PRZESUNIĘCIU TERMINU OBOWIĄZKU UZYSKANIA ... Zobacz »

SENT Obowiązek uzyskania zaawansowanego poziomu dostępu do PUESC

KOMUNIKAT O OBOWIĄZKU UZYSKANIA ZAAWANSOWANEGO POZIOMU DOSTĘPU... Zobacz »

### Usunięcie awarii systemu SENT-GEO w dniu 23.07.2019

Awaria systemu SENT-GEO została usunięta 23.07.2019 o godzinie 10:20. ... Zobacz »

Awaria systemu SENT-GEO w dniu 23.07.2019 Zobacz »

### ODWOŁANIE procedury awaryjnej w usłudze e-Przewóz

Informujemy o odwołaniu procedury awaryjnej w usłudze e-Przewóz (System SENT) od... Zobacz »

```
Wyświetlanie 1 - 5 z 54 rezultatów.
Pozycji na stronę 5 Strona 1 ▼ z 11
I4 Pierwszy | 4 Poprzedni | Następny ▶ | Ostatni ▶]
```

### 🔊 <u>RSS</u> 🖉

PRZYDATNE LINKI

HELP DESK - infolinia i pomoc dotyczące

Testy systemu można prowadzić na stronie https://test.puesc.gov.pl/web/puesc/sent-formularze

 a) Po wybraniu zakładki e-Przewóz przewiń w dół, kliknij w pole z napisem PRZEJDZ DO ZGŁOSZENIA PRZEWOZU TOWARU

| U            | PRZEWOZU BEZ DANYCH                                                                     | ODBIER AJĄCY                                                    | <u>e</u>           |                                                                 | - instrukcja użytkownika                                                                                                    |                            |  |
|--------------|-----------------------------------------------------------------------------------------|-----------------------------------------------------------------|--------------------|-----------------------------------------------------------------|----------------------------------------------------------------------------------------------------|----------------------------|--|
|              | Zgłoszenia przewozu rozpoczy                                                            | nającego się i kończącego                                       | się poza terytorii | um Polski                                                       | <u> Instrukcja użytkownika mobilnej a</u><br><u>kierowcy SENT GEO</u>                                                                   | <u>likacji</u>             |  |
|              | SENT300 - REJESTRACJA<br>ZGŁOSZENIA PRZEWOZU                                            | PRZEWOŹNIK                                                      |                    | art. 7 ust. 1-2 ustawy*                                         | Specyfikacja Techniczna Interfejsc<br>Komunikacyjnych do systemu SENT.                                                                  | <u>w</u><br><u>sip</u>     |  |
|              | SENT330 - REJESTRACJA<br>ZBIORCZEGO ZGŁOSZENIA<br>PRZEWOZU                              | PRZEWOŹNIK                                                      |                    |                                                                 | Specyfikacja Techniczna Komunik     Systemu SENT 2. wersja 20190228.     Transformaty2019-04-16.zip     Specyfikacja Techniczna Komunik | <u>atow</u><br>zip<br>atow |  |
|              | Operad                                                                                  | je na zgłoszeniach przewo                                       | zu                 |                                                                 | Systemu SENT 3 wersja 20190729.                                                                                                    | <u>zip</u>                 |  |
| •            | UZUPEŁNIENIE, AKTUALIZACJA,<br>ZAMKNIĘCIE, ANULOWANIE,<br>STATUS ZGŁOSZENIA PRZEWOZU    | PODMIOT<br>WYSYŁAJĄCY,<br>PODMIOT<br>ODBIERAJĄCY,<br>PRZEWOŹNIK |                    | art. 5 ust. 4-5,<br>art. 6 ust. 3-4,<br>art. 8 ust. 1,3 ustawy* |                                                                                                    |                            |  |
| $\checkmark$ | SENT402 - SPRAWDZENIE<br>WAŻNOŚCI ZGŁOSZENIA<br>PRZEWOZU                                | KIERUJĄCY                                                       | , j                |                                                                 |                                                                                                    |                            |  |
| $\checkmark$ | SENT406 - SPRAWDZENIE<br>WAŻNOŚCI ZGŁOSZENIA<br>PRZEWOZU WRAZ Z OSTATNIĄ<br>POZYCJĄ GPS | KIERUJĄCY                                                       |                    |                                                                 |                                                                                                    |                            |  |

a) Przewiń w dół strony, kliknij w pole z napisem UZUPEŁNIENIE, AKTUALIZACJA, ZAMKNIĘCIE, ANULOWANIE, STATUS ZGŁOSZENIA PRZEWOZU

| C https://puesc.gov.pl/web/puesc/sent-zew-us | er-edit                           |                             |                        | ☆ <mark>&gt;</mark> |
|----------------------------------------------|-----------------------------------|-----------------------------|------------------------|---------------------|
| Katalog e-Usług Formularze Moje dokumenty    | SISC Taryfa Celna EORI Newsletter | Pomoc Klauzula informacyjna | a                      |                     |
| Katalog e-Usług e-Przewóz SENT edycja        |                                   |                             |                        |                     |
|                                              |                                   |                             |                        |                     |
|                                              |                                   |                             |                        | _                   |
|                                              |                                   |                             |                        | Powrót              |
|                                              |                                   |                             |                        |                     |
|                                              |                                   |                             |                        |                     |
|                                              | Worowedź numer SENT ora           | zklucz                      |                        |                     |
|                                              | wprowadz numer SENT ora           |                             |                        |                     |
|                                              | Numer referencyjny zgłoszenia * 🚱 |                             |                        |                     |
|                                              | SENT20190731XXXXXX                |                             |                        |                     |
|                                              |                                   |                             |                        |                     |
|                                              |                                   |                             |                        |                     |
|                                              | KR-IIAA                           |                             |                        |                     |
|                                              | Zatwierdź                         |                             |                        |                     |
|                                              |                                   |                             |                        | 2.19.59             |
| Ministerstwo Finansów                        | Krajowa Administracja Skarb       | owa                         | Serwisy MF             |                     |
| Wiadomości                                   | Wiadomości                        | Finanse.mf.gov.p            | bl                     |                     |
| Minister Finansów                            | Kierownictwo                      | Archiwum BIP                |                        |                     |
| Ministerstwo Finansów                        | KAS                               | Dzienniki Urzędo            | IWE                    |                     |
| Działalność MF                               | Działalność                       | Formularze inter            | aktywne - e-Deklaracje |                     |
| Formularze - Baza wiedzy                     | e-Administracja                   | Dla mediów                  |                        |                     |
| Archiwum aktualnosci                         | Jednostki podleałe                | Polityka prywatno           | ości                   |                     |

- a) Przejdź do zgłoszenia wpisując numer referencyjny (SENT) oraz klucz odbierającego znajdujący się na dokumencie WZ, który przekaże Ci kierowca podczas dostawy.
- b) Następnie kliknij **ZATWIERDZ**

| Krainwa Administracia                                                                                                    |                                 |                                                                                                    |                                                                     | · · · · ·     | Ref.        | 12.5   |   |
|----------------------------------------------------------------------------------------------------|---------------------------------|----------------------------------------------------------------------------------------------------|---------------------------------------------------------------------|---------------|-------------|--------|---|
| Skarbowa                                                                                                    |                                 |                                                                                                    |                                                                     |               | чр          | Sec.   |   |
| Katalog e-Usług Formularze Moje dokumenty SIS                                                                                                    | C Taryfa Celna EORI             | Newsletter Pomoc                                                                                                    | Klauzula informacyjna                                               |               |             | ,      |   |
| Katalog e-Usług e-Przewóz SENT edycja                                                                                                    |                                 |                                                                                                    |                                                                     |               |             |        |   |
| 📀 Żądanie zakończone sukcesem.                                                                                                    |                                 |                                                                                                    |                                                                     |               |             |        |   |
|                                                                                                    |                                 |                                                                                                    |                                                                     |               |             |        |   |
|                                                                                                    |                                 |                                                                                                    | Zakończ SENT                                                        | Nowe klucze   | Drukui      | Powrót |   |
|                                                                                                    |                                 |                                                                                                    | Euronez JENT                                                        | HOWE KIUCZE   | Бтакај      | T OWIG |   |
| Wybierz język: 🚟 🚃                                                                                                    |                                 |                                                                                                    |                                                                     |               |             |        |   |
| CENTIN DODOLAD ZOLODZENIA DDZENIOZU ZOWADU DOZDOL                                                                                                    | TANA MOROO OF NA TEDVTODIU      |                                                                                                    | ODMOT ODDIED & MOVUTD AN                                            |               |             |        |   |
| SENTITZ - PODGLĄD ZGŁUSZENIA PRZEWOŻU TOWARU ROZPOC                                                                                                    | 2111AJĄCEGO SIĘ NA TERTTORIU    | M POLSKI - PRZEWUZNIK I P                                                                                                    | ODWIOT ODBIERAJĄCY (TRAM                                            | ISPORT DROGOW | Y I KOLEJO  | WY)    |   |
| NUMER REFERENCYJNY ZGŁOSZENIA:                                                                                                    | 271NAJĄCEGO SIĘ NA TERTTORIU    | M POLSKI - PRZEWOZNIK I F                                                                                                    | ODMIOT ODBIERAJĄCY (TRAN                                            | ISPORT DROGOW | Y I KOLEJOI | WY)    |   |
| NUMER REFERENCYJNY ZGŁOSZENIA:<br>SENT20190731XXXXXX                                                                                                    | 221NAJĄCEGO SIĘ NA TERTTORIU    | M POLSKI - PRZEWOZNIK I P                                                                                                    | ODWIOT ODBIEKAJĄCY (TRAN                                            | ISPORT DROGOW | Y I KOLEJO  | WY)    |   |
| NUMER REFERENCYJNY ZGŁOSZENIA:<br>SENT20190731XXXXXX<br>Dane informacyjne o zgłoszeniu                                                                                                    | 221NAJĄCEOU SIĘ NA TEN FIORIU   | M POLSKI - PRZEWOZNIK I P                                                                                                    | ODWIO I ODBIEKAJĄCY (IKAN                                           | ISPORT DROGOW | Y I KOLEJO  | WY)    |   |
| NUMER REFERENCYJNY ZGŁOSZENIA<br>SENT20190731XXXXX<br>Dane informacyjne o zgłoszeniu<br>Data rejestracji: 2019-07-31 godz.15:21:22                                                                                                    | 22 TNAJĄCEOU SIĘ NA TENY TONIU  | Numer własny dokumentu: [ł                                                                                                    | UZAR 000000565200P]                                                 | ISPORT DROGOW | Y I KOLEJO  | WY)    |   |
| NUMER REFERENCYJNY ZGŁOSZENIA PRZEWOZU TOWARU ROZPOU<br>NUMER REFERENCYJNY ZGŁOSZENIA:<br>SENT20190731XXXXXX<br>Dane informacyjne o zgłoszeniu<br>Data rejestracji: 2019-07-31 godz.15:21:22<br>U żytkownik rejestrujący zgłoszenie: Jan Kowalski                                                                                                    | 22TINAJĄCEOU SIĘ INA TENT FURIU | Numer własny dokumentu: [ł<br>Suma kontrolna: dbf125ac do                                                                                                    | UZAR000000565200P]<br>0371fa686abe1d7e04e68a1fafd                   | ISPORT DROGOW | Y I KOLEJO  | WY)    | Í |
| NUMER REFERENCYJNY ZGŁOSZENIA PRZEWOZU TOWARU ROZPOU<br>NUMER REFERENCYJNY ZGŁOSZENIA:<br>SENT20190731XXXXXX<br>Dane informacyjne o zgłoszeniu<br>Data rejestracji: 2019-07-31 godz.15:21:22<br>Użytkownik rejestrujący zgłoszenie: Jan Kowalski<br>Data modyfikacji: 2019-07-31 godz.15:21:22                                                                                                    | 22TINAJĄCEOU SIĘ INA TENT TURIU | Numer własny dokumentu: [ł<br>Suma kontrolna: dbf125ac do<br>Status zgłoszenia: Kompletn                                                                                            | UZAR000000565200P]<br>0371fa686abe1d7e04e68a1fafd<br>e              | ISPORT DROGOW | Y I KOLEJO  | WY)    | i |
| NUMER REFERENCYJNY ZGŁOSZENIA PRZEWOZU TOWARU ROZPOU<br>NUMER REFERENCYJNY ZGŁOSZENIA:<br>SENT20190731XXXXXX<br>Dane informacyjne o zgłoszeniu<br>Data rejestracji: 2019-07-31 godz.15:21:22<br>Użytkownik rejestrujący zgłoszenie: Jan Kowalski<br>Data modyfikacji: 2019-07-31 godz.15:21:22<br>Użytkownik modyfikujący zgłoszenie: Jan Kowalski                                                                                                    | 22 TNAJĄCEOU SIĘ NA TENT TURIU  | Numer własny dokumentu: [ŀ<br>Suma kontrolna: dbł125ac dc<br>Status zgłoszenia: Kompletn<br>Rodzaj transportu: Transpor                                                             | UZAR000000565200P]<br>0371fa686abe1d7e04e68a1fafd<br>e<br>t drogowy | ISPORT DROGOW | YIKOLEJOI   | WY)    |   |
| NUMER REFERENCYJNY ZGŁOSZENIA PRZEWOZU TOWARU ROZPOU<br>NUMER REFERENCYJNY ZGŁOSZENIA:<br>SENT20190731XXXXXX<br>Dane informacyjne o zgłoszeniu<br>Data rejestracji: 2019-07-31 godz.15:21:22<br>Użytkownik rejestrujący zgłoszenie: Jan Kowalski<br>Data modyfikacji: 2019-07-31 godz.15:21:22<br>Użytkownik modyfikujący zgłoszenie: Jan Kowalski<br>Informacje o podmiocie wysyłającym towar                                                                                                    | 22TNAJĄCEOU SIĘ NA TENTTURIU    | Numer własny dokumentu: [ŀ<br>Suma kontrolna: dbf125ac do<br>Status zgłoszenia: Kompletn<br>Rodzaj transportu: Transpor                                                             | UZAR000000565200P]<br>0371fa686abe1d7e04e68a1fafd<br>e<br>t drogowy | ISPORT DROGOW | YIKOLEJOI   | WY)    |   |
| NUMER REFERENCYJNY ZGŁOSZENIA PRZEWOZU TOWARU ROZPOU<br>NUMER REFERENCYJNY ZGŁOSZENIA:<br>SENT20190731XXXXXX<br>Dane informacyjne o zgłoszeniu<br>Data rejestracji: 2019-07-31 godz.15:21:22<br>Użytkownik rejestrujący zgłoszenie: Jan Kowalski<br>Data modyfikacji: 2019-07-31 godz.15:21:22<br>Użytkownik modyfikujący zgłoszenie: Jan Kowalski<br>Informacje o podmiocie wysyłającym towar<br>Informacje podstawowe                                                                                                    |                                 | Numer własny dokumentu: [ŀ<br>Suma kontrolna: dbf125ac do<br>Status zgłoszenia: Kompletn<br>Rodzaj transportu: Transpor                                                             | UZAR000000565200P]<br>0371fa686abe1d7e04e68a1fafd<br>e<br>t drogowy | ISPORT DROGOW | Y I KOLEJOI | WY)    |   |
| SENTTI2 - PODGLAD ZGLOSZENIA PHZEWOZU TOWARU ROZPOL         NUMER REFERENCYJNY ZGLOSZENIA:         SENT20190731XXXXXX         Dane informacyjne o zgłoszeniu         Data rejestracji: 2019-07-31 godz.15:21:22         Użytkownik rejestrujący zgłoszenie: Jan Kowalski         Data modyfikacji: 2019-07-31 godz.15:21:22         Użytkownik modyfikujący zgłoszenie: Jan Kowalski         Informacje o podmiocie wysyłającym towar         Informacje podstawowe         Identyfikator idSISC: PL522301142800000                                                                                                    |                                 | Numer własny dokumentu: [ł<br>Suma kontrolna: dbf125ac do<br>Status zgłoszenia: Kompletn<br>Rodzaj transportu: Transpor<br>Informacje adresowe<br>Trzciana 164                      | UZAR000000565200P]<br>0371fa686abe1d7e04e68a1fafd<br>e<br>t drogowy | ISPORT DROGOW | Y I KOLEJOI | WY)    |   |
| SENTTI2 - PODGLAD ZGLOSZENIA PHZEWOZU TOWARU ROZPOR         NUMER REFERENCYJNY ZGLOSZENIA:         SENT20190731XXXXXX         Data rejestracji: 2019-07-31 godz.15:21:22         Użytkownik rejestrujący zgłoszenie: Jan Kowalski         Data modyfikacji: 2019-07-31 godz.15:21:22         Użytkownik rejestrujący zgłoszenie: Jan Kowalski         Data modyfikacji: 2019-07-31 godz.15:21:22         Użytkownik modyfikujący zgłoszenie: Jan Kowalski         Informacje o podmiocie wysytającym towar         Informacje podstawowe         Identyfikator idSISC: PL522301142800000         Pełna nazwa: Blumar Sp. z o.o.                                                                |                                 | Numer własny dokumentu: [ł<br>Suma kontrolna: dbf125ac do<br>Status zgłoszenia: Kompletn<br>Rodzaj transportu: Transpor<br>Informacje adresowe<br>Trzciana 164<br>36 - 071 Trzciana | UZAR000000565200P]<br>0371fa686abe1d7e04e68a1fafd<br>e<br>t drogowy | ISPORT DROGOW | Y I KOLEJOI | WY)    |   |
| SENTTI2 - PODGLĄD ZGLOSZENIA PHZEWOZU TOWARU ROZPOU<br>NUMER REFERENCYJNY ZGŁOSZENIA:<br>SENT20190731XXXXXX<br>Data rejestracji: 2019-07-31 godz.15:21:22<br>Użytkownik rejestrujący zgłoszenie: Jan Kowalski<br>Data modyfikujący zgłoszenie: Jan Kowalski<br>Informacje o podmiocie wysyłającym towar<br>Informacje podstawowe<br>Identyfikator idSISC: PL522301142800000<br>Pełna nazwa: Blumar Sp. z o.o.<br>Rodzaj identyfikatora: NIP                                                                                                    |                                 | Numer własny dokumentu: [ŀ<br>Suma kontrolna: dbł125ac do<br>Status zgłoszenia: Kompletn<br>Rodzaj transportu: Transpor<br>Informacje adresowe<br>Trzciana 164<br>36 - 071 Trzciana | UZAR000000565200P]<br>0371fa686abe1d7e04e68a1fafd<br>e<br>t drogowy | ISPORT DROGOW | YIKOLEJOI   | WY)    |   |
| SENTTIZ - POJGLAD ZGLOSZENIA PRZEWOZU TOWARU ROZPOR         NUMER REFERENCYJNY ZGLOSZENIA:         SENT20190731XXXXXX         Data rejestracji: 2019-07-31 godz.15:21:22         Użytkownik rejestrujący zgłoszenie: Jan Kowalski         Data modyfikacji: 2019-07-31 godz.15:21:22         Użytkownik modyfikujący zgłoszenie: Jan Kowalski         Informacje o podmiocie wysyłającym towar         Informacje podstawowe         Identyfikator idSISC: PL522301142800000         Pełna nazwa: Blumar Sp. z o.o.         Rodzaj identyfikatora: NIP         Numer identyfikatora: 8133301561                                                                                                |                                 | Numer własny dokumentu: [ŀ<br>Suma kontrolna: dbf125ac do<br>Status zgłoszenia: Kompletn<br>Rodzaj transportu: Transpor<br>Informacje adresowe<br>Trzciana 164<br>36 - 071 Trzciana | UZAR000000565200P]<br>0371fa686abe1d7e04e68a1fafd<br>e<br>t drogowy | ISPORT DROGOW | Y I KOLEJOI | WY)    |   |
| SENTTIZ - PODGLAD ZGLOSZENIA PHZEWOZU TOWARU ROZPOL         NUMER REFERENCYJNY ZGLOSZENIA:         SENT20190731XXXXXX         Data rejestracji: 2019-07-31 godz.15:21:22         Użytkownik rejestrujący zgłoszenie: Jan Kowalski         Data modyfikacji: 2019-07-31 godz.15:21:22         Użytkownik modyfikujący zgłoszenie: Jan Kowalski         Informacje o podmiocie wysyłającym towar         Informacje podstawowe         Identyfikator IdSISC: PL522301142800000         Pełna nazwa: Blumar Sp. z o.o.         Rodzaj identyfikatora: NIP         Numer identyfikatora: 8133301561         Informacje o podmiocie odbierającym lub odbiorcy towaru                                |                                 | Numer własny dokumentu: [ŀ<br>Suma kontrolna: dbf125ac do<br>Status zgłoszenia: Kompletn<br>Rodzaj transportu: Transpor<br>Informacje adresowe<br>Trzciana 164<br>36 - 071 Trzciana | UZAR000000565200P]<br>0371fa686abe1d7e04e68a1fafd<br>e<br>t drogowy | ISPORT DROGOW | YIKOLEJOI   |        |   |
| SENTTI2 - PODGLAD ZGLOSZENIA PHZEWOZU TOWARU ROZPOU         NUMER REFERENCYJNY ZGLOSZENIA:         SENTT20190731XXXXXX         Data rejestracji: 2019-07-31 godz.15:21:22         Użytkownik rejestrujący zgłoszenie: Jan Kowalski         Data modyfikacji: 2019-07-31 godz.15:21:22         Użytkownik modyfikujący zgłoszenie: Jan Kowalski         Informacje o podmiocie wysyłającym towar         Informacje podstawowe         Identyfikatori dSISC: PL522301142800000         Pełna nazwa: Blumar Sp. z o.o.         Rodzaj identyfikatora: NIP         Numer identyfikatora: 8133301561         Informacje o podmiocie odbierającym lub odbiorcy towaru         Informacje podstawowe |                                 | Numer własny dokumentu: [ł<br>Suma kontrolna: dbf125ac do<br>Status zgłoszenia: Kompletn<br>Rodzaj transportu: Transpor<br>Informacje adresowe<br>Trzciana 164<br>36 - 071 Trzciana | UZAR000000565200P]<br>0371fa686abe1d7e04e68a1fafd<br>e<br>t drogowy | ISPORT DROGOW | YIKOLEJOI   | WY)    |   |

- a) Otworzy Ci się strona zgłoszenia, sprawdź czy wszystkie zawarte w nim dane są poprawne.
- b) Następnie kliknij w przycisk z napisem **Zakończ SENT** znajdujący się w prawym górnym rogu.

🗧 🔶 C 👔 https://puesc.gov.pl/web/puesc/sent-zew-user-edit?p\_auth=kvaBb23E&p\_p\_id=sentviewandeditportlet\_WAR\_sentlfzewusersportlet&p\_p\_lifecycle=1&p\_p\_state=normal&... 😭 📕 😁 🗄

| 9                                                                                         | zeniem           | <ul> <li>Dostawa niezgodna ze zgłoszeniem</li> </ul>                     |   |
|-------------------------------------------------------------------------------------------|------------------|--------------------------------------------------------------------------|---|
| Jwagi                                                                                     |                  |                                                                          |   |
|                                                                                           |                  |                                                                          |   |
|                                                                                           |                  |                                                                          |   |
|                                                                                           |                  |                                                                          |   |
| Dostarczona masa brutto lub ob                                                            | ojętość towaru 🔞 | Data odbioru towaru *                                                    |   |
| 9500.0                                                                                    |                  | 2019-08-01                                                               |   |
|                                                                                           |                  | (yyyy-mm -dd)                                                            |   |
|                                                                                           |                  |                                                                          |   |
|                                                                                           |                  |                                                                          |   |
| Informacje dodatkowe                                                                      |                  |                                                                          | 3 |
| Informacje dodatkowe                                                                      |                  |                                                                          |   |
| Informacje dodatkowe<br>Numer własny zgłoszenia 🌚                                         |                  |                                                                          |   |
| Informacje dodatkowe<br>Numer własny zgłoszenia 📀                                         |                  |                                                                          |   |
| Informacje dodatkowe<br>Numer własny zgłoszenia 🕃                                         |                  |                                                                          |   |
| Informacje dodatkowe<br>Numer własny zgłoszenia 🌚<br>Kanały komunikacji zwrot             | inej             |                                                                          |   |
| Informacje dodatkowe<br>Numer własny zgłoszenia @<br>Kanały komunikacji zwrot             | Inej             |                                                                          |   |
| Informacje dodatkowe<br>Numer własny zgłoszenia @<br>Kanały komunikacji zwrot<br>] E-mail | Inej             | Kanał komunikacji zwrotnej do odesłania potwierdzenia dla tego dokumentu |   |
| Informacje dodatkowe<br>Numer własny zgłoszenia @<br>Kanały komunikacji zwrot<br>E-mail   | I <b>nej</b>     | Kanał komunikacji zwrotnej do odesłania potwierdzenia dla tego dokumentu |   |

- a) Po załadowaniu się strony uzupełnij **INFORMACJE O ZAMKNIĘCIU PRZEWOZU** 
  - I. Jeśli ilość dostarczonego paliwa jest taka sama lub różni się nie więcej niż o +/- 10% od ilości zgłoszonej zaznacz **DOSTAWA ZGODNA ZE ZGŁOSZENIEM;**
  - II. W polu **DOSTARCZONA MASA BRUTTO LUB OBJĘTOŚĆ TOWARU** wpisz rzeczywistą ilość dostawy w temperaturze 15 °C, obok wpisz datę dostawy paliwa.

🗧 🔶 🕑 🔒 https://puesc.gov.pl/web/puesc/sent-zew-user-edit?p\_auth=gUbjr7sz&p\_p\_id=sentviewandeditportlet\_WAR\_sentlfzewusersportlet&p\_p\_lifecycle=1&p\_p\_state=normal&p... 🟠 📕 😣 🗄

| ł                          |                                                            |                                                       |
|----------------------------|------------------------------------------------------------|-------------------------------------------------------|
|                            |                                                            |                                                       |
| UWeb service               | Kanał komunikacji zwrotnej do odesłani                     | ia potwierdzenia dla tego dokumentu                   |
|                            |                                                            |                                                       |
|                            | Adres e-mail 2 🧕                                           | Adres e-mail 3 🔞                                      |
| ważnienie do zamknięcia ni | iniejszego zgłoszenia przewozu w imieniu i na rzecz        | podmiotu odbierającego *                              |
| Josef ne                   | Nazwisko Oświadoz                                          | zającego 🕑                                            |
|                            |                                                            |                                                       |
|                            | Web service Web service ważnienie do zamknięcia ni oszenie | Web service     Kanał komunikacji zwrotnej do odesłan |

- a) Uzupełnij adres e-mail
- b) Potwierdź oświadczenie
- c) Kliknij **ZAPISZ**